# Förhandsprövning FK -bevakning

# Beskrivning arbetsgång

• För att bevaka förhandsprövningar – FK har du två alternativ.

### <u>Alternativ 1</u>

• Gå via Carita skrivbordsvy – Administration – Behandlingsgranskning

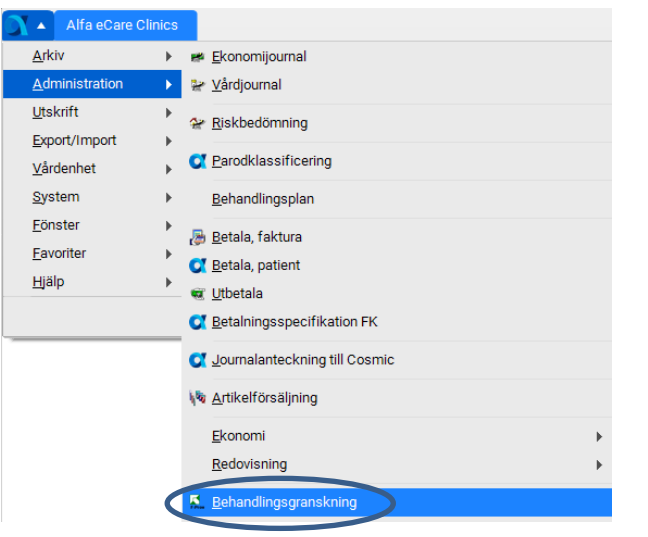

• På Typ väljs **Prövning** (FK) Klicka på Enter

| 📕 Behandling   | sgransk  | ning 😑 🗙           | 3      |   |            |           |          |             |  |
|----------------|----------|--------------------|--------|---|------------|-----------|----------|-------------|--|
| Bläddra Fun    | ktion H  | ijälp<br>Bir 🎽 🖋 🗄 | 3 ?    |   |            |           |          |             |  |
| Тур            | Prövning |                    |        | • |            |           |          |             |  |
| Ärende:        | р —<br>Г |                    |        | = |            |           |          |             |  |
| Status:        | Alla     |                    |        | • |            |           |          |             |  |
| Behandlare:    | tnkathed | ł                  |        | • |            |           |          |             |  |
| Granskare:     | Alla     |                    |        | - |            |           |          |             |  |
| Personnr       |          |                    |        |   |            |           |          |             |  |
| Granskning Typ | ) Äre    | ende               | Status |   | Behandlare | Granskare | Personnr | Vårdenhet * |  |
|                |          |                    |        |   |            |           |          |             |  |
|                |          |                    |        |   |            |           |          |             |  |
|                |          |                    |        |   |            |           |          |             |  |
|                |          |                    |        |   |            |           |          | -           |  |
| L              |          |                    |        |   |            |           |          |             |  |

GÄLLER FÖR VERKSAMHET Division Nära GODKÄNT DATUM 2025-02-20 DOKUMENT-ID divtv-4-3838 ANSVARIG Maria Pettersson VERSION 8.0 UPPRÄTTAD AV Anna Risberg • Dubbelklicka på den förhandsprövning som du önskar titta på

| I | -                 |               |                  |                      |            |           |   |   |
|---|-------------------|---------------|------------------|----------------------|------------|-----------|---|---|
|   | Behandlingsgra    | nskning \pm 🕨 | <u> </u>         |                      |            |           |   |   |
|   | Bläddra Funktion  | Hjälp         |                  |                      |            |           |   |   |
|   | + + + +  ·        | 🏘 🙆 🎸 🛙       | 2                |                      |            |           |   |   |
|   | Typ: Prövi        | ning          | •                |                      |            |           |   |   |
|   | Granskning: D     |               |                  |                      |            |           |   |   |
|   | Ärende:           |               | _                |                      |            |           |   |   |
|   | Status: Alla      |               | -                |                      |            |           |   |   |
|   | Behandlare: tnkat | hed           | •                |                      |            |           |   | 1 |
|   | Granskare: Alla   |               | -                |                      |            |           |   |   |
|   | Personnr:         |               |                  |                      |            |           |   |   |
| 1 | Granskning Typ    | Ärende        | Status           | Behandlare Granskare | Personnr   | Vårdenhet | * |   |
|   | 254 Prövning      |               | Begärd           | tnkathed             | 510101-A92 | tandBerg  |   |   |
|   | 242 Prövning      |               | Avslutad         | tnkathed             | 770707-G08 | tandBerg  |   |   |
| I | 241 Prövning      |               | Påg. skall kompl | tnkathed             | 770707-G00 | tandBerg  |   |   |
|   | 238 Prövning      |               | Begärd           | tnkathed             | 770707-G08 | tandBerg  |   |   |
|   | 237 Prövning      |               | Begärd           | tnkathed             | 770707-G08 | tandBerg  |   |   |
|   | 236 Provning      |               | Begärd           | tnkathed             | 770707-G08 | tandBerg  | ÷ |   |

• Följande bild visas, där du ser vilket **Status** prövningen har.

| Arkiv Bläddra Sida Hjölp                          |                                                                                                    |
|---------------------------------------------------|----------------------------------------------------------------------------------------------------|
| ▲ □ □ □ ▲  + + + + + +                            |                                                                                                    |
| Data Huvud Tanduppphe Atpirder FK-Nyselom Histori | k Dokument Bilagor                                                                                                    |
| Granskning: 254 Utskultsdatum                     | Skilv                                                                                                    |
| Typ: Proving *                                    | Some                                                                                                    |
| Ävende                                            | Oppdetere                                                                                                    |
| Värdenihet: tandBerg Folktandvärden Bergnäset     |                                                                                                    |
| Team Bergnäset                                    |                                                                                                    |
| Behandlate: trikathed Hedström, Katrin            |                                                                                                    |
| Grandkare                                         |                                                                                                    |
| Statu: Begind                                     |                                                                                                    |
| Signeingsdahum                                    |                                                                                                    |
| Signerad av:                                      |                                                                                                    |
| Patient: 510101-4329 Bilaippa, Aurora             |                                                                                                    |
| Ompling 4335 Omplingstyp: FK                      |                                                                                                    |
| Kostnadsförslag 1 Total kostnad: 815.00           |                                                                                                    |
| Behanding: 0                                      |                                                                                                    |
| Behandingstyp: 1STD, Standardbehanding            |                                                                                                    |
| FK-meddelander 0                                  | successful l                                                                                                    |
| Status FK                                         | and the second second s |
| Claimid 0                                         |                                                                                                    |
| Kommentarer i kuonologisk ordning                 |                                                                                                    |
|                                                   | *                                                                                                    |
|                                                   |                                                                                                    |
|                                                   |                                                                                                    |

• Via **historik** knappen kan du följa vad som hänt med prövningen från det du skickade in den tills den är avslutad godkänd

| 🕵 Behandlingsgrans       | skning 🗦 🔀            |                           |       |  |
|--------------------------|-----------------------|---------------------------|-------|--|
| Arkiv Bläddra Sida Hjälp |                       |                           |       |  |
| 🖌 🚍 🗟 😂 👗 🔰 🖨            | + + *                 |                           |       |  |
| Data Huvud Tanduppgifter | Åtgärder FK-Ny refore | listorik Dokument Bilagor | 1     |  |
| Granskning: 254          | Utskriftsdatum:       |                           | Skriv |  |

- När FK meddelar att prövningen är godkänd, ska status ändras till **Avslutad** godkänd och det är då klart att boka in patienten, välja terapiplanen och starta behandlingen.
- Status skall då ändras till Behandling påbörjad

## <u>Alternativ 2</u>

Gå via Carita skrivbordsvy – Utskrift – Lista – Lista behandlingsgranskning

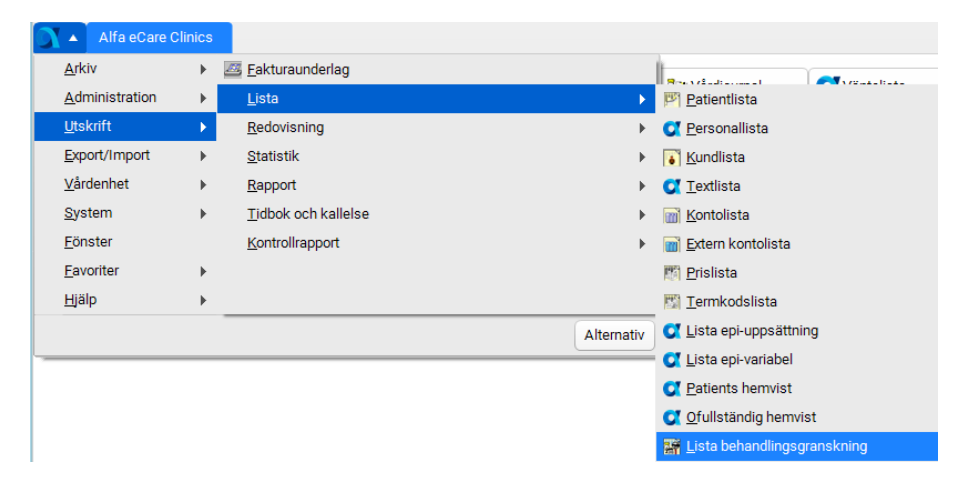

#### Följande bild visas

| 📰 Lista behandlingsgranskning 🛛 😑 🗙 |           |
|-------------------------------------|-----------|
| Arkiv Hjälp                         |           |
| Utskrift Skärm 💌                    | Avbijt    |
| Granskning Ala                      | Skiw (F2) |
| Ärende:                             |           |
| Vårdenhet: Alla                     |           |
| Patient Alla                        |           |
| Behandlare: Alla                    |           |
| Signerad av: Alla                   |           |
| Typ: Alla                           |           |
| Intervalt Inget                     |           |
| Datum fr.o.m:                       |           |
| Datum t.o.m:                        |           |
| I Begard                            |           |
| ✓ Pågående                          |           |
| I Pågående skall kompletteras       |           |
| ✓ Pågående har kompletterats        |           |
| V Avslutad godkänd                  |           |
| Avslutad godkänd med avvikelse      |           |
| Avstutad ej godkänd                 |           |
| Avslutad färdigbehandlad            |           |
| 🔽 Behandling påbörjad               |           |
| Behandling ej vald                  |           |

• I denna lista kan du göra fler urval.

#### Ex:

Behandlare-Enskild Avslutad godkänd, då kan listan se ut så här

| Rapport Lista behandlingsgranskning 🛛 😑 🔀 |                      |                                    |                                      |                                                     |  |  |  |
|-------------------------------------------|----------------------|------------------------------------|--------------------------------------|-----------------------------------------------------|--|--|--|
|                                           | 888                  | R 14 4 5 51                        | <b>9</b> (i)                         |                                                     |  |  |  |
| Foltandvården<br>trilathed - Katir        | Bergnäset<br>Heddröm | Lista b                            | ehandlingsgranskr                    | ning 1743-02                                        |  |  |  |
| Oranskning Alla<br>godkand                | Arende *, Värden     | het Alla, Patient Alla, Beh        | andiare triathed. Oranskare Alla. Si | gravad av Alla, Typ Alla, Intervall Inget, Avslutad |  |  |  |
| Granskning                                | Arende<br>Patient    | Vårdenhet Team<br>Patientnamn      | Behandlare Granskare                 | Status                                              |  |  |  |
| 52                                        | 150102-6623          | tandBerg Berg<br>Testiund Testare  | Inkalhed                             | 05-05-22. Anslutad godkänd                          |  |  |  |
| 53                                        | 100102-Y045          | tandBerg Berg<br>Testiund Testare  | Inkathed                             | 06-05-22, Availutad godkand                         |  |  |  |
| 54                                        | 1501024/943          | tandBerg Berg<br>Testivist Testare | Inkathed                             | 06-05-23, Avslutad godkänd                          |  |  |  |
| 71                                        | 560105-0618          | tandBerg Berg<br>Textland Textare  | trikathed                            | 05-08-17, Avslutad godkänd                          |  |  |  |
| 72                                        |                      | tandBerg Berg                      | trikathed                            | 05-08-17. Avslutad godkand                          |  |  |  |

• Dubbelklicka på önskad prövning för att se den i sin helhet. Via **Historik** knappen kan du följa vad som hänt med prövningen från det du skickade in den tills den är avslutad godkänd

| Behandlingsgranskning - 72                                               | X |
|--------------------------------------------------------------------------|---|
|                                                                          |   |
| Data Huvud Tanduppgitter Åtgärder FK-Ny reform Historik Dokument Bilagor |   |
| Granskning: 72 Utskriftsdatum: Skriv                                     |   |
| Typ: Bedömning 💌                                                         |   |
| Ärende: Uppdatera                                                        |   |
| Vårdenhet: tandBerg Folktandvården Bergnäset                             |   |
| Team: Berg Bergnäset                                                     |   |
| Behandlare: tnkathed Hedström, Katrin                                    |   |
| Granskare:                                                               |   |
| Status: Avslutad godkänd                                                 |   |
| Signeringsdatum: 06-08-17                                                |   |
| Signerad av: tnkathed Hedström, Katrin                                   |   |
| Patient: 560102-1477 Testkvist, Testare                                  |   |
| Omgång: 1704 Omgångstyp:                                                 |   |
| Kostnadsförslag: 1 Total kostnad: 3,023,00                               |   |
| Behandling: ()                                                           |   |
| Behandlingstyp: N01, Omsorgstandvärd särskilt boende N01                 |   |
| FK-meddelande: 0 Skicka till FK                                          |   |
| Status, FK: Hämt med.                                                    |   |
| Claim-id: 0                                                              |   |
| Kommentarer i kronologisk ordning                                        |   |
|                                                                          |   |
|                                                                          |   |
|                                                                          |   |
| *                                                                        |   |
|                                                                          |   |
|                                                                          |   |
|                                                                          |   |

- När FK meddelar att prövningen är godkänd, ska status ändras till **Avslutad** godkänd och det är då klart att boka in patienten, välja terapiplanen och starta behandlingen.
- Status skall då ändras till **Behandling påbörjad**